Cámara de Comercio del Sur y Oriente del Tolina

procedimientos y servicios de registros

Trámites virtuales

Registro mercantil

Guías, modelos y formatos

Conciliación y Arbitraje

Afiliados Eventos Turismo

Trámites Virtuales

osl A la Cámara de o del Sur y Oriente del

Tolima

Noticia mercantil

Sociedades BIC

Tarifas

# Renovación de Matrícula en canales virtuales

#### **Realice sus trámites** virtuales

Somos su aliado en la consolidación de una reatón E

Competitiva, conozca nuestros servicios e impactos en la región.

#### **Oportunidades Empresariales**

La Cámara de Comercio del Sur y Oriente programas para su negocio, manténgase al tanto, haga competitiva su empresa y proponga estrategias para el fortalecimiento

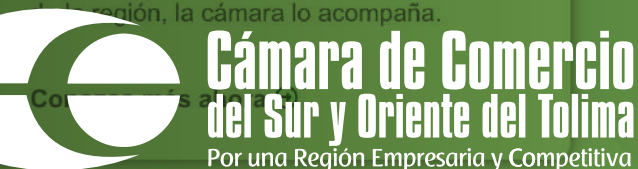

#### Capacitaciones, eventos y cursos

No se pierda de ningún evento, progámese y esté siempre al día con las actividades de la Cámara de Comercio, también usted podrá contar con espacios adecuados para llevar a cabo sus eventos.

Ver el calendario 🕣

Affiliados Transparencia Canales de atención y sedes Comunicaciones Centro de Eventos Correspondencia Líneas Atención Oficina Principal: 3104162598 -3208550718 -Whastsapp 3208550702

Conciliación y Afiliados Eventos

Q

Turismo

**()** 

Trámites Virtuales

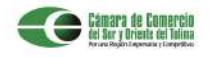

Encuentre toda la información sobre procedimientos y servicios de registro: públicos

> Trámites virtuales Registro mercantil

Inicio

Guías, modelos y formatos Tarifas Gel Sociedades BIC Noticia mercantil

#### ¡Bienvenidos! A la Cámara de Comercio del Sur y Oriente del Tolima

Somos su aliado en la consolidación de una región Empresaria y Competitiva, conozca nuestros servicios e impactos en la región.

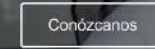

### Realice sus trámites virtuales

Ahora tus trámites y solicitudes estarán a tu alcance y será mucho más fácil, sencillo y rápido para que no tengas que salir de casa.

Con un solo clic podrás acceder.

Oficina Virtual 3

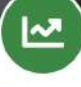

#### Oportunidades Empresariales

La Câmara de Comercio del Sur y Oriente del Tolima ha dispuesto diferentes programas para su negocio, manténgase al tanto, haga competitiva su empresa y proponga estrategias para el fortalecimiento de la región, la cámara lo acompaña.

Conozca más ahora 🕑

Capacitaciones, eventos y cursos

No se pierda de ningún evento, progâmese y esté siempre al día con las actividades de la Cámara de Comercio, también usted podrá contar con espacios adecuados para llevar a cabo sus eventos.

Ver el calendario Θ

 Ingresa a www.ccsurortolima.org.co
Selecciona la opción Registros Públicos y Trámites Virtuales.

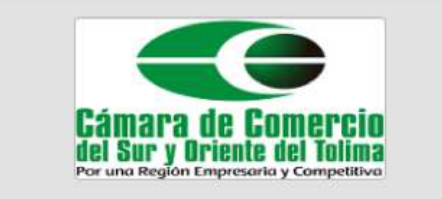

| Correo Electrónico / Usuario            |  |
|-----------------------------------------|--|
| ejemplocorreo@gmail.com                 |  |
| Identificación 🧿                        |  |
| 1234567890                              |  |
| Clave                                   |  |
| *************************************** |  |
| INGRESAR                                |  |
| ¿Olvidó la contraseña? Registrarse      |  |
|                                         |  |

3. Ingresa el usuario con los datos de la persona que está matriculada, cuando tengas acceso a la plataforma selecciona ingresar.

| ▼ Criterios del filtro |             |            |                   |                            |                 |                 |                    |                              |
|------------------------|-------------|------------|-------------------|----------------------------|-----------------|-----------------|--------------------|------------------------------|
| Identificación:        |             |            |                   |                            |                 |                 |                    |                              |
| Q Consulta de expedie  | entes       |            |                   |                            |                 |                 | K K                | Atrás 1 Siguiente >          |
| Acciones               | % Matricula | Proponente | identificación ** | Nombre o Razón 🦈<br>Social | 46<br>Municipio | Fecha matricula | % Fecha renovación | Último Año 🤲 🦮<br>Renovación |
|                        | •           | *          | 1234567890        |                            | MUNICIPIO       | *               | *                  | ÷<br>2024                    |

**4.** Escribe el **número de cédula** o **NIT si eres persona jurídica**, selecciona donde dice **"Acciones"** 

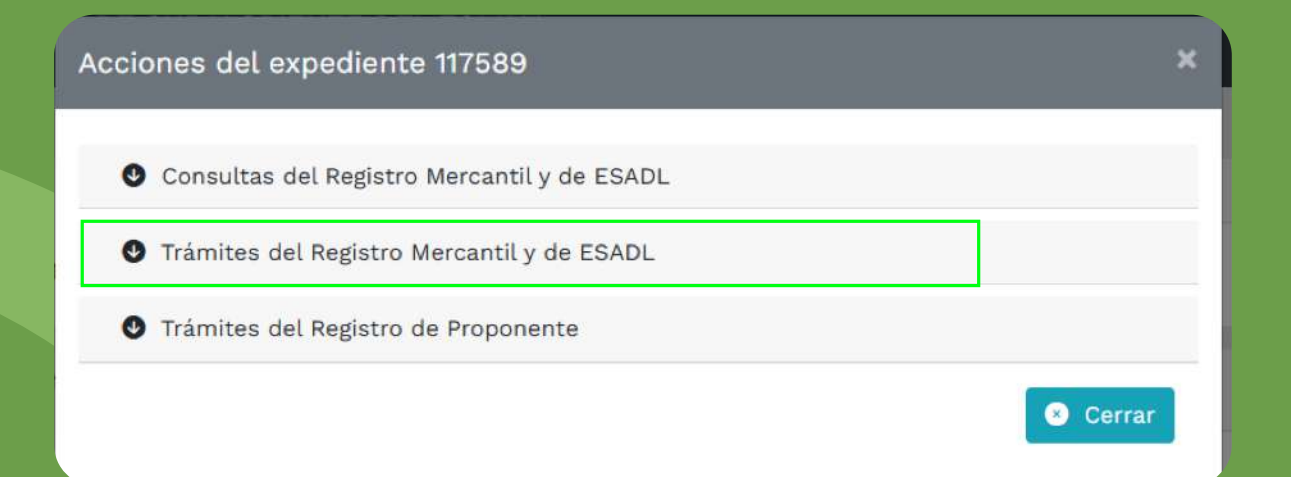

### 5. Selecciona la casilla

### "Tramites del registro mercantil y de ESALD"

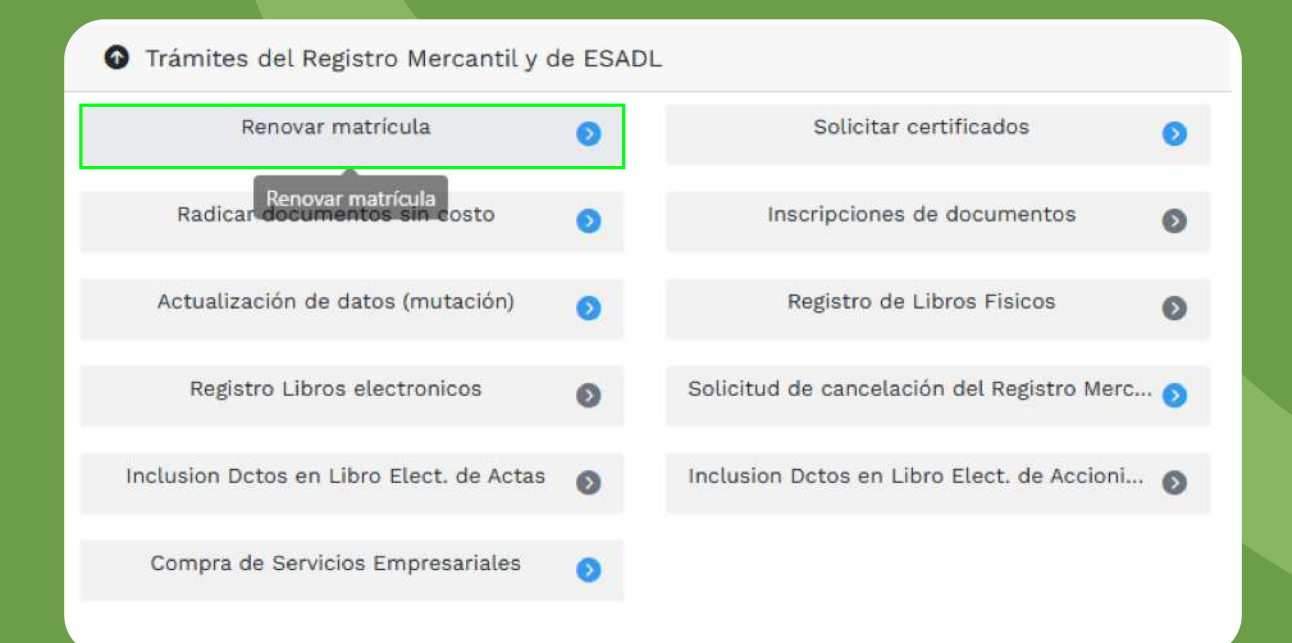

6. Luego, selecciona la opción "Renovar matricula"

| vuevo tramite                                            | Retomar trámite                                                                                                    |  |
|----------------------------------------------------------|----------------------------------------------------------------------------------------------------|--|
| Apreciado usua<br>del 1ro de en<br>botón <b>Continua</b> | rio, para renovar una matrícula mercantil o una Entidad Sin Ánimo de Lucro (las cuales deben renovar a partir<br>ro del 2013) debe indicar el número de la matrícula o de inscripción que se desea renovar y oprima el<br><b>r</b> . |  |
|                                                          | Número de Matrícula Mercantil                                                                                                    |  |
|                                                          | Número de Matricula Mercantil<br>1234567890                                                                                                    |  |

# Si no te aparece el número de Matrícula Mercantil, diligéncialo, luego, presiona en **continuar**

Liquidacion - Renovación Matricula Mercantil

|                    |                 | 🤲 Abandonar 🛛 🔿            | Continuar      |             |                  |
|--------------------|-----------------|----------------------------|----------------|-------------|------------------|
|                    |                 | Número de empleados a<br>o | nivel nacional |             |                  |
| 2025               | 10,000,000      | Activos del propietario    | \$ 12,000,000  |             |                  |
| Año                | Úttimos activos | Descripción activos        |                | Nuevo valor | 🗊 👷 🔮            |
| •                  | •               |                            |                |             | 2 de 2           |
| 2025               | 10.000.000      | Activos del comerciante    | \$ 12,000,000  |             |                  |
| Año                | Últimos activos | Descripción activos        |                | Nuevo valor | (1) Q (<br>Renov |
| <b>)</b>           |                 |                            |                |             | 1 de 2           |
| riegar / despiegar | todas           |                            |                |             | Desmarcar toda   |

y renovar persona natural y establecimiento.

| Nombre   Estado<br>LIQUIDADA EX PROCESO   Trámite<br>renovacionmatricula     Servicio   Nombre   Matrícula   Año   Cant   Base   Valor     Image: Servicio   Image: Servicio   Image |          | Liquidación |        | Recuperación                   |           |      | Ma            | trícula                      |       |
|----------------------------------------------------------------------------------------------------|----------|-------------|--------|--------------------------------|-----------|------|---------------|------------------------------|-------|
| Servicio     Matricula     Año     Cant     Base     Valor       1     2025     1     \$12,000,00     1     \$12,000,00     1     \$12,000,00     1     \$12,000,00     1     \$12,000,00     1     \$12,000,00     \$12,000,00     \$12,000,00     \$12,000,00     \$12,000,00     \$12,000,00     \$12,000,00     \$12,000,00     \$12,000,00     \$12,000,00     \$12,000,00     \$12,000,00     \$12,000,00     \$12,000,00     \$12,000,00     \$12,000,00     \$12,000,00     \$12,000,00     \$12,000,00     \$12,000,00     \$12,000,00     \$12,000,00     \$12,000,00     \$12,000,00     \$12,000,00     \$12,000,00     \$12,000,00     \$12,000,00     \$12,000,00     \$12,000,00     \$12,000,00     \$12,000,00     \$12,000,00     \$12,000,00     \$12,000,00     \$12,000,00     \$12,000,00     \$12,000,00     \$12,000,00     \$12,000,00     \$12,000,00     \$12,000,00     \$12,000,00     \$12,000,00     \$12,000,00     \$12,000,00     \$12,000,00     \$12,000,00     \$12,000,00     \$12,000,00     \$12,000,00     \$12,000,00     \$12,000,00     \$12,000,00     \$12,000,00     \$12,000,00                                                |          | Nombre      |        | Estado<br>LIQUIDADA EN PROCESO |           |      | Tr<br>renovac | <b>ámite</b><br>ionmatricula |       |
| 2025   1   \$12,000,000     2025   1   1     1   \$0   1   \$0     1   \$0   1   \$0     1   \$0   1   \$0     1   \$0   1   \$0     1   \$0   1   \$0     1   \$0   1   \$0     1   \$0   1   \$0     1   \$0   1   \$0     1   \$0   1   \$0     1   \$0   1   \$0     1   \$0   1   \$0     1   \$0   1   \$0     1   \$0   1   \$0     1   \$0   1   \$0     1   \$0   1   \$0     1   \$0   1   \$0     1   \$0   1   \$0     1   \$0   1   \$0     1   \$0   1   \$0     1   \$0   1   \$0     1   \$0   1   \$0  <                                                                                                    | Servicio |             | Nombre |                                | Matrícula | Año  | Cant          | Base                         | Valor |
| 2025 1<br>1 \$0<br>1 \$0<br>Valor Bruto<br>Valor IVA                                                                                                    |          |             |        |                                |           | 2025 | 1             | \$12,000,000                 |       |
| 1 \$0<br>1 \$0<br>Valor Bruto<br>Valor IVA                                                                                                    |          |             |        |                                |           | 2025 | 1             |                              |       |
| 1 \$0<br>Valor Bruto<br>Valor IVA                                                                                                    |          |             |        |                                |           |      | 1             | \$0                          |       |
| Valor Bruto<br>Valor IVA                                                                                                    |          |             |        |                                |           |      | 1             | \$0                          |       |
| Valor IVA                                                                                                    |          |             |        |                                |           |      |               | Valor Bruto                  |       |
|                                                                                                    |          |             |        |                                |           |      |               | Malor D/A                    |       |

9. Una vez finalizado el paso anterior, da clic en "Continuar" para generar la liquidación correspondiente al año 2025.

| ontinuación deberá grabar lo:<br>is. | s formularios para cada una de las matriculas o ins | cripciones involucradas, para ha | icerlo siga el enlace f | FORMULARIO que apa | rece al frente de cada u | na de |
|--------------------------------------|-----------------------------------------------------|----------------------------------|-------------------------|--------------------|--------------------------|-------|
|                                      |                                                     |                                  |                         |                    |                          |       |
|                                      |                                                     | 4/5[]                            | &/Inicial               | Fetado             | Formulario               | PD    |
| Matrícula                            | Nombre                                              | A/Finat                          | Putinotas               | Locado             | 1 of the table           |       |
| Matrícula                            | Nombre                                              | Arrinat                          | Pyrincias               | Pendiente          | ß                        |       |

10. Luego, diligencia los dos formularios que están en color rojo y dice pendiente.

| Activo corriente 3                                                                                                    | Activo no corriente 😏 |                                                                                                    | Activo total 😏 |  |
|----------------------------------------------------------------------------------------------------|-----------------------|----------------------------------------------------------------------------------------------------|----------------|--|
| 6,000,000                                                                                                    | 6,000,000             |                                                                                                    | 12,000,000     |  |
| <u>.</u>                                                                                                    |                       |                                                                                                    |                |  |
| PASIVOS Y PATRIMONIO                                                                                                    |                       |                                                                                                    |                |  |
| Pasivo corriente 📀                                                                                                    | Pasivo no corriente 😏 |                                                                                                    | Pasivo total 📀 |  |
| 0                                                                                                    | 0                     |                                                                                                    | 0.00           |  |
| Patrimonio neto 😧                                                                                                    | Pasivo + Patrimonio 😏 |                                                                                                    |                |  |
|                                                                                                    |                       |                                                                                                    |                |  |
| 12,000,000                                                                                                    | 12,000,000.00         |                                                                                                    |                |  |
| 12,000,000<br>ESTADO DE RESULTADOS                                                                                                    | 12,000,000.00         | Otros ingresos 9                                                                                   |                |  |
| 12,000,000<br>ESTADO DE RESULTADOS<br>Ingresos de la actividad ordinaria 9<br>10,000,000                                                     | 12,000,000.00         | Otros ingresos 💿                                                                                   |                |  |
| 12,000,000<br>ESTADO DE RESULTADOS<br>Ingresos de la actividad ordinaria @<br>10,000,000<br>Costo de ventas @                                | 12,000,000.00         | Otros ingresos 📀<br>0<br>Gastos operacionales 🥥                                                    |                |  |
| 12,000,000<br>ESTADO DE RESULTADOS<br>Ingresos de la actividad ordinaria ©<br>10,000,000<br>Costo de ventas ©<br>0                           | 12,000,000.00         | Otros ingresos 9<br>0<br>Gastos operacionales 9<br>8,000,000                                       |                |  |
| 12,000,000<br>ESTADO DE RESULTADOS<br>Ingresos de la actividad ordinaria 💿<br>10,000,000<br>Costo de ventas 💿<br>0<br>Otros gastos 📀         | 12,000,000.00         | Otros ingresos                                                                                     |                |  |
| 12,000,000<br>ESTADO DE RESULTADOS<br>Ingresos de la actividad ordinaria ()<br>10,000,000<br>Costo de ventas ()<br>0<br>Otros gastos ()<br>0 | 12,000,000.00         | Otros ingresos<br>Otros ingresos<br>Gastos operacionales<br>8,000,000<br>Gastos por impuestos<br>O |                |  |

11. ✓ En el primer formulario ACTIVOS, debes distribuir los activos que diligenciaste en ACTIVO CORRIENTE y ACTIVO NO CORRIENTE, que al sumar el total sea igual ACTIVO TOTAL.

 En INGRESOS DE LA ACTIVIDAD ORDINARIA, diligencia los ingresos anuales que tuvieron, e indica de esos ingresos cuanto gastaron, y se digita en GASTOS OPERACIONALES, eso se resta y el total se coloca en UTILIDAD O PERDIDA OPERACIONAL.

| INFORMACION FINANCIERA AÑO 2025                        |                  |  |
|--------------------------------------------------------|------------------|--|
| alor comercial o activos vinculados al establecimiento | Personal ocupado |  |
| 12,000,000                                             | 0                |  |

## En el **segundo formulario** digita **los activos registrados anteriormente.**

12.

|                                                                                                    |                                                                                        | Nombre                                                   | A/Final                        | A/Inicial              | Estado                  | Formulario           |
|----------------------------------------------------------------------------------------------------|----------------------------------------------------------------------------------------|----------------------------------------------------------|--------------------------------|------------------------|-------------------------|----------------------|
|                                                                                                    |                                                                                        |                                                          |                                | 2025                   | Grabado                 | ß                    |
|                                                                                                    |                                                                                        |                                                          |                                | 2025                   | Grabado                 | ß                    |
|                                                                                                    |                                                                                        |                                                          |                                |                        |                         |                      |
|                                                                                                    |                                                                                        |                                                          |                                |                        |                         |                      |
| LIDACION CIIU                                                                                                    |                                                                                        |                                                          |                                |                        |                         |                      |
|                                                                                                    |                                                                                        |                                                          |                                |                        |                         |                      |
| ANE mediante                                                                                                    | la resolución 0549 de 2020 realizó                                                     | cambios en la versión CIIU 4.A.C.                        | para Colombia. Dado que en     | sus formularios se h   | an seleccionado algu    | uno(s) de los ciiu(s |
| iencionada rese                                                                                                    | olucion, lo invitamos a revisarla ant                                                  | es de continuar, con el objeto de                        | garantizar que su(s) expedien  | te(s) está(n) correcta | amente clasificado(s)   | ). Ver Resolución.   |
| la matricula 1                                                                                                    | 7590 se realizará revisión del siguie                                                  | ente CIIU:                                               |                                |                        |                         |                      |
| and the second second se | and a second a second and a grant                                                      | CARLON CONTRACTOR                                        |                                |                        |                         |                      |
|                                                                                                    |                                                                                        |                                                          |                                |                        |                         |                      |
|                                                                                                    | Tipo                                                                                   |                                                          |                                |                        | CIIU                    |                      |
|                                                                                                    | Tipo<br>Cambio en notas explicativas                                                   |                                                          |                                |                        | CIIU<br>G4620           |                      |
|                                                                                                    | <b>Tipo</b><br>Cambio en notas explicativas                                            |                                                          |                                |                        | CIIU<br>G4620           |                      |
| a información a                                                                                                    | Tipo<br>Cambio en notas explicativas                                                   | r objeto orientarlo noro que la d                        | lasificación que se calacciano | sea la correcta        | CIIU<br>G4620           |                      |
| a información e                                                                                                    | Tipo<br>Cambio en notas explicativas<br>s de carácter informativo y tiene po           | n objeto orientarlo para que la cl                       | lasificación que se seleccione | sea la correcta.       | CIU<br>64620            |                      |
| ta información e                                                                                                    | Tipo<br>Cambio en notas explicativas<br>s de carácter informativo y tiene po           | or objeto orientarlo para que la cl                      | lasificación que se seleccione | sea la correcta.       | CIIU<br>64620           |                      |
| ta información e<br>PCIONES DISPOR                                                                                                    | Tipo<br>Cambio en notas explicativas<br>s de carácter informativo y tiene po           | n objeto orientario para que la cl                       | lasificación que se seleccione | sea la correcta.       | CIIU<br>64620           |                      |
| ta información e<br>PCIONES DISPO!                                                                                                    | Tipo<br>Cambio en notas explicativas<br>s de carácter informativo y tiene po<br>VIBLES | n objeto orientarlo para que la cl                       | lasificación que se seleccione | sea la correcta.       | CIIU<br>64620           |                      |
| ta información e<br>PCIONES DISPOR                                                                                                    | Tipo<br>Cambio en notas explicativas<br>s de carácter informativo y tiene po<br>NIBLES | or objeto orientario para que la cl<br>Firma Electrónica | Lasificación que se seleccione | sea la correcta.       | CIIU<br>G4620           |                      |
| ta información e<br>PCIONES DISPO!                                                                                                    | Tipo<br>Cambio en notas explicativas<br>s de carácter informativo y tiene po<br>VIBLES | r objeto orientarlo para que la cl<br>Firma Electrónica  | lasificación que se seleccione | sea la correcta.       | CIIU<br>G4620<br>dación |                      |

13. Por ultimo, cuando los formularios salgan de color verde y diga GRABADO, da clic en firma electrónica y procede a realizar el pago.

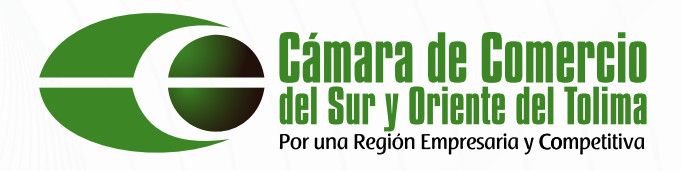

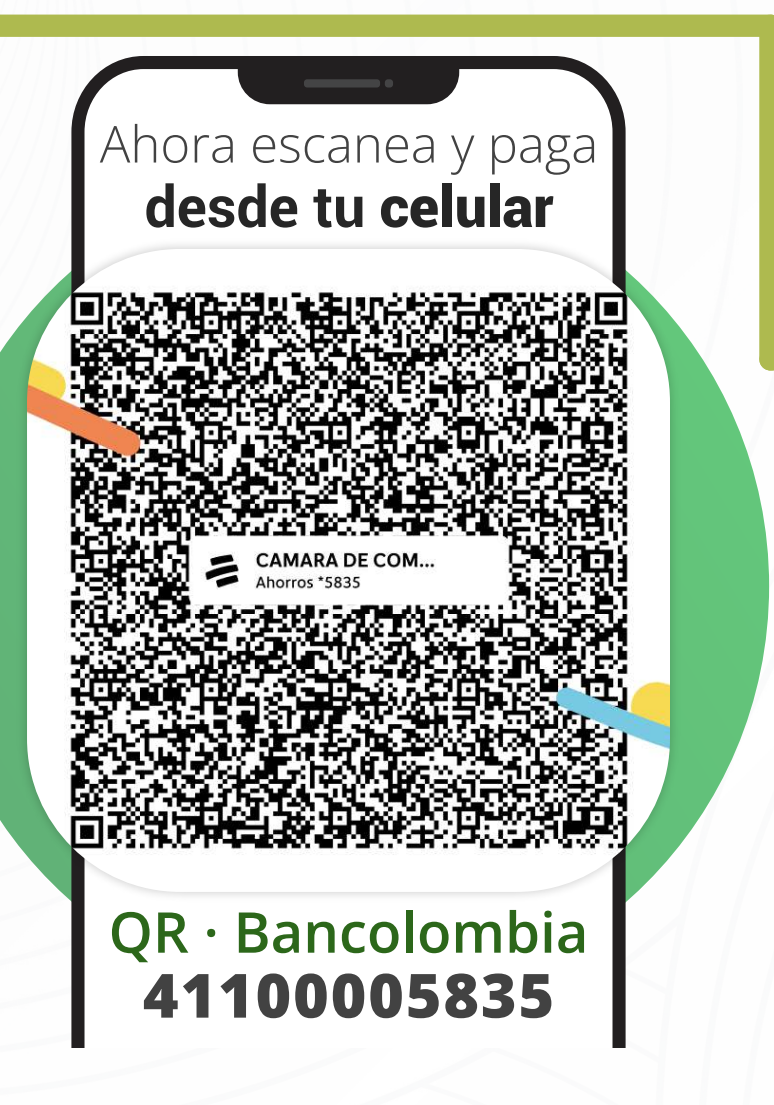

## MEDIOS DE PAGO DIGITALES

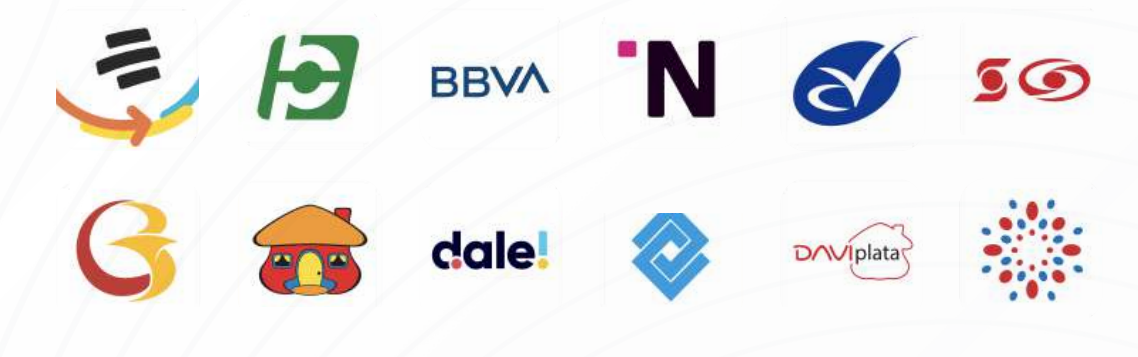

Sin costo desde la APP de cualquier entidad habilitada

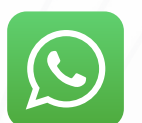

320 855 0702 - 310 372 8186

Horario de atención de lunes a viernes: 8:00 a.m. a 12:30 p.m. y de 2:00 a 5:30 p.m.

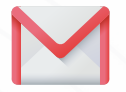

auxiliar4@ccsurortolima.org.co

# Juntos hacemos más

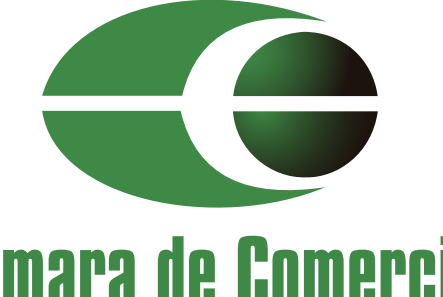

### **Cámara de Comercio del Sur y Oriente del Tolima** Por una Región Empresaria y Competitiva